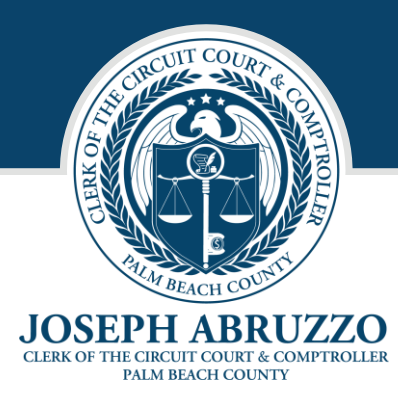

# ePerformance Employee User Guide Performance Check-in

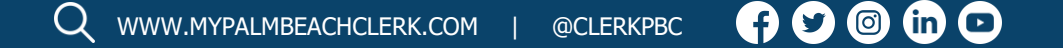

# Table of Contents

# Contents

| Employee's Guide - Performance Check-in    | 1 |
|--------------------------------------------|---|
| 1. Access Check-in                         | 1 |
| 2. Enter Comments and Acknowledge Check-in | 2 |
| Performance Notes (Optional)               | 3 |
| 1. Enter Performance Note                  | 3 |
| 2. Search for Performance Note             | 4 |
| 3. Edit Performance Note                   | 5 |

# Employee's Guide - Performance Check-in

A Performance Check-in may be used during an employee's introductory period to indicate which competencies have been assessed and meet expectations and which competencies may not have been assessed yet or need to continue to be assessed. All new hires are to receive a Performance Check-in at 90 days.

## 1. Access Check-in

Login to PeopleSoft and go to the Employee Self Service menu. Click the **My Performance** tile.

|            | Open Enrollment<br>No Enrollment Available At This Time | Company Directory   | Report Time<br>Friday, Dec 22, 2023<br>• Reported 0.000<br>• Scheduled 8.000<br>Report Time |
|------------|---------------------------------------------------------|---------------------|---------------------------------------------------------------------------------------------|
| Time       | Personal Details                                        | My Performance      | Benefit Details                                                                             |
| My Payroll | My W-2 Forms                                            | My Wellness Rewards | PTO Voluntary Donation                                                                      |

Click on the Performance Check-in on the **My Current Documents** page.

| My Performance                |                                  |                      |                         |                           |               |   |
|-------------------------------|----------------------------------|----------------------|-------------------------|---------------------------|---------------|---|
| Court Specialist IV - VB - BR |                                  |                      |                         |                           |               |   |
| a Performance                 | My Current Documents             | Performance          |                         |                           |               |   |
|                               | My Historical Documents          |                      |                         |                           |               |   |
| Performance Notes             | Evaluations of Others            | Document Type        | Document Status         | Period Begin / Period End | Next Due Date |   |
|                               | Evaluations of Others            |                      |                         | 01/02/2024                |               |   |
|                               | Historical Evaluations of Others | Performance Check-in | Pending Acknowledgement | 04/02/2024                | 04/02/2024    | > |
|                               |                                  |                      |                         |                           |               |   |
|                               |                                  |                      |                         |                           |               |   |

Click on **Expand All** link to view the ratings for all Competencies. Scroll to the bottom to read the Employee Future Goals and the Manager Comments.

| Performance Check-in                                     |                                                                     |                              |                   |                                |
|----------------------------------------------------------|---------------------------------------------------------------------|------------------------------|-------------------|--------------------------------|
| Evaluation - Acknowledge                                 |                                                                     |                              |                   |                                |
| Job Title                                                | Court Specialist IV - VB - BR                                       | Manager                      |                   |                                |
| Document Type                                            | Performance Check-in                                                | Period                       | 01/02/2024        | 04/02/2024                     |
| Template                                                 | Performance Check-in                                                | Document ID                  | 13091             |                                |
| Status                                                   | Pending Acknowledgement                                             | Due Date                     | 04/02/2024        |                                |
| Guiding Principles: Honor - Respect - Devoti             | on to Duty                                                          |                              |                   |                                |
| The status of this evaluation is Review Held.            |                                                                     |                              |                   |                                |
| In the employee comments section below, you a            | re <u>required</u> to state " <b>I agree"</b> or " <b>I disag</b> i | ree" with your performance   | appraisal. If you | disagree, please explain.      |
| At any time you can save any entries you make<br>button. | on the evaluation by using the Save butto                           | n. If you are ready to ackno | wledge the eval   | uation, select the Acknowledge |

## 2. Enter Comments and Acknowledge Check-in

Scroll down to the Employee Comments section and type either "I agree" or "I disagree." Enter any additional comments.

| Section 4 - Employee Comments                                                                         |                                                                                                    |
|----------------------------------------------------------------------------------------------------|----------------------------------------------------------------------------------------------------|
| In the comments section below, you are required<br>explain. Failure to comply with this requirement v | to state "I agree" or "I disagree" with your performance appraisal. If you disagree, please<br>iill be deemed full agreement with this performance appraisal.                                                                                                    |
| Employee Comments<br>E Parage<br>E V 2 0<br>I agree. Thank you!!                                      | raph $\land$ $\land$ <td< th=""></td<> |

Click the **Save** button and then click the **Acknowledge** button.

| Performance Check-in                                                                                                 |                                                    |                               |                                               | 1 | Save | Acknowledge    |
|----------------------------------------------------------------------------------------------------|----------------------------------------------------|-------------------------------|-----------------------------------------------|---|------|----------------|
| Evaluation - Acknowledge                                                                                             |                                                    |                               |                                               | - |      | Print   Notify |
| Job Title                                                                                                    | Court Specialist IV - VB - BR                      | Manager                       |                                               |   |      |                |
| Document Type                                                                                                    | Performance Check-in                               | Period                        | 01/02/2024 04/02/2024                         |   |      |                |
| Template                                                                                                    | Performance Check-in                               | Document ID                   | 13091                                         |   |      |                |
| Status                                                                                                    | Pending Acknowledgement                            | Due Date                      | 04/02/2024                                    |   |      |                |
| <ul> <li>You have successfully saved your evaluation</li> <li>Guiding Principles: Honor - Respect - Devot</li> </ul> | ion to Duty                                        |                               |                                               |   |      |                |
| The status of this evaluation is Review Held.                                                                        |                                                    |                               |                                               |   |      |                |
| In the employee comments section below, you a                                                                        | are <u>required</u> to state "I agree" or "I disag | ree" with your performance    | appraisal. If you disagree, please explain.   |   |      |                |
| At any time you can save any entries you make button.                                                                | on the evaluation by using the Save butte          | on. If you are ready to ackno | wledge the evaluation, select the Acknowledge |   |      |                |
| Expand All        Collapse All                                                                                       |                                                    |                               |                                               |   |      |                |

#### A confirmation message will be displayed. Click the **Confirm** button.

| Acknowledge Re                                                                                           | eview Held                                                                                                    |
|----------------------------------------------------------------------------------------------------|----------------------------------------------------------------------------------------------------|
| You have chosen to ack<br>clicking the Confirm but<br>affixed your signature to<br>reviewed/approved the | knowledge your performance evaluation. By<br>ton, you acknowledge that you have electronically<br>this Performance Evaluation and have<br>same. |
| Upon selecting confirm<br>and your electronic sign                                                       | you are acknowledging that the review was held<br>ature will be added to this document.                                                         |
| Confirm                                                                                                  | Cancel                                                                                                    |
|                                                                                                    |                                                                                                    |

#### A second confirmation message will be displayed.

| Performance Check-in                                                  |
|-----------------------------------------------------------------------|
| Confirmation - Employee Acknowledgement                               |
| <ul> <li>You have successfully acknowledged this document.</li> </ul> |

# Performance Notes (Optional)

## 1. Enter Performance Note

Login to PeopleSoft and go to the Employee Self Service menu. Click the **My Performance** tile.

| Open I<br>No E | Errollment<br>nrollment Available At This Time | Company Directory   | Report Time<br>Friday, Dec 22, 2023<br>Reported 0.000<br>Scheduled 8.000 |
|----------------|------------------------------------------------|---------------------|--------------------------------------------------------------------------|
| Time           | Personal Details                               | My Performance      | Benefit Details                                                          |
| My Payroll     | My W-2 Forms                                   | My Wellness Rewards | PTO Voluntary Donation                                                   |

#### Click the Performance Notes section.

| Court Specialist IV - VB - BR |                                                                                                    |
|-------------------------------|----------------------------------------------------------------------------------------------------|
| A Performance                 | My Performance Notes  Instructions  Selection Criteria                                                    |
|                               | Notes From Through                                                                                        |
|                               | Search         Add a New Note           There are no existing notes for the specified selection criteria. |

#### Click the Add a New Note button.

| Court Specialist IV - VB - BR     |                                                                                                    |
|-----------------------------------|----------------------------------------------------------------------------------------------------|
| Performance     Performance Notes | My Performance Notes Instructions Selection Criteria                                                                           |
|                                   | Notes From     Through       Search     Add a New Note       There are no existing notes for the specified selection criteria. |

Enter the **Subject** of the performance document and place any additional comments in the **Note Text**. Click the **Save** button.

| Instructions<br>Selected Performance Note | Created 12/22/2023 1:59PM<br>Creator Channah Israel |    |
|-------------------------------------------|-----------------------------------------------------|----|
|                                           | Last Update                                         |    |
|                                           | Updated By                                          |    |
|                                           | Subject Customer Service                            |    |
| N                                         | ote Text Customer Service                           | 9B |
|                                           |                                                     |    |

## 2. Search for Performance Note

Enter a date range in the **Notes From** and th**rough** fields. Click the **Search** button.

| My Performance Notes  |                    |
|-----------------------|--------------------|
| > Instructions        |                    |
| ✓ Selection Criteria  |                    |
| Notes From 12/01/2023 | Through 02/01/2024 |
|                       |                    |
| Search Add a New Note |                    |

| Instructions     |                                                         |                                   |             |
|------------------|---------------------------------------------------------|-----------------------------------|-------------|
| ✓ Selection Cri  | teria                                                   |                                   |             |
|                  | Notes From 12/01/2023                                   | Through 02/01/2024                |             |
| Search           | Add a New Note                                          |                                   |             |
| our existing Per | formance Notes                                          |                                   | 1.1.of 1. w |
| eur existing Per | formance Notes                                          | 1                                 | 1-1 of 1 🗸  |
| eur existing Per | formance Notes                                          | 1<br>Created                      | 1-1 of 1 🗸  |
| ur existing Per  | formance Notes Subject Customer Service                 | 1<br>Created<br>12/22/2023 1:59PM | 1-1 of 1 🗸  |
| elect All        | formance Notes  Subject  Customer Service  Deselect All | 1<br>Created<br>12/22/2023 1:59PM | 1-1 of 1 🗸  |

Check the **Select** box on the desired performance note.

## 3. Edit Performance Note

Click the **Subject** hyperlink to view the performance document.

| ✓ Selection Crit   | teria                          |                                     |          |
|--------------------|--------------------------------|-------------------------------------|----------|
|                    | Notes From 12/01/2023          | Through 02/01/2024                  |          |
| Search             | Add a New Note                 |                                     |          |
| ·                  |                                |                                     |          |
|                    |                                |                                     |          |
| our existing Perf  | ormance Notes                  |                                     |          |
| Your existing Perf | ormance Notes                  |                                     | 1-1 of 1 |
| Your existing Perf | ormance Notes Subject          | Created                             | 1-1 of 1 |
| Your existing Perf | Subject       Customer Service | Created<br>12/22/2023 1:59PM        | 1-1 of 1 |
| Your existing Perf | Subject<br>Customer Service    | Created           12/22/2023 1:59PM | 1-1 of 1 |

### Edit the information. Click the **Save** button.

| pplications |                                                        |       |                   |    |
|-------------|--------------------------------------------------------|-------|-------------------|----|
|             | Cr                                                     | eated | 12/22/2023 1:59PM |    |
|             | Cn                                                     | eator | Channah Israel    |    |
|             | Last U                                                 | pdate |                   |    |
|             | Update                                                 | ed By |                   |    |
| Subject     | Customer Service                                       |       |                   |    |
| Note Text   | Customer Service training on January 8th at 5th Floor. |       |                   | Ø. |
|             |                                                        |       |                   |    |
|             |                                                        |       |                   |    |
|             |                                                        |       |                   |    |
|             |                                                        |       |                   |    |
|             |                                                        |       |                   |    |
|             |                                                        |       |                   |    |
|             |                                                        |       |                   |    |
|             |                                                        |       |                   | 4  |